Disabled Students Programs and Services Clockwork User Guide: Web Test Booking

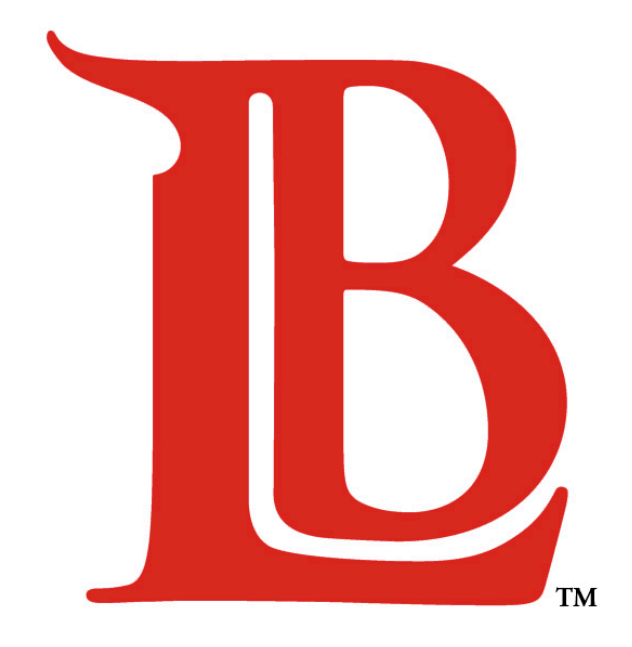

# LONG BEACH CITY COLLEGE

#### **Liberal Arts Campus**

4901 East Carson Street Long Beach, CA 90808 (562) 938-4558 Room: A-1134 Mon - Thurs: 8:00am - 6:00pm

#### **Pacific Coast Campus**

1305 East Pacific Coast Highway Long Beach, CA 90806 (562) 938-3921 Room: GG-107 Mon - Thurs: 8:00am - 6:00pm

## Table of Contents

## Chapter

## Page

| 1.0 | Submit Test Appointment Request        | . 3 |
|-----|----------------------------------------|-----|
| 2.0 | View/Cancel Upcoming Test Appointments | . 8 |

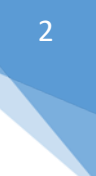

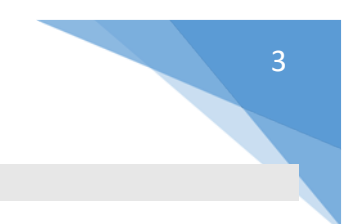

#### 1.0 Submit Test Appointment Request

To begin, click this link to be brought to the Clockwork homepage. Then select "schedule a test".

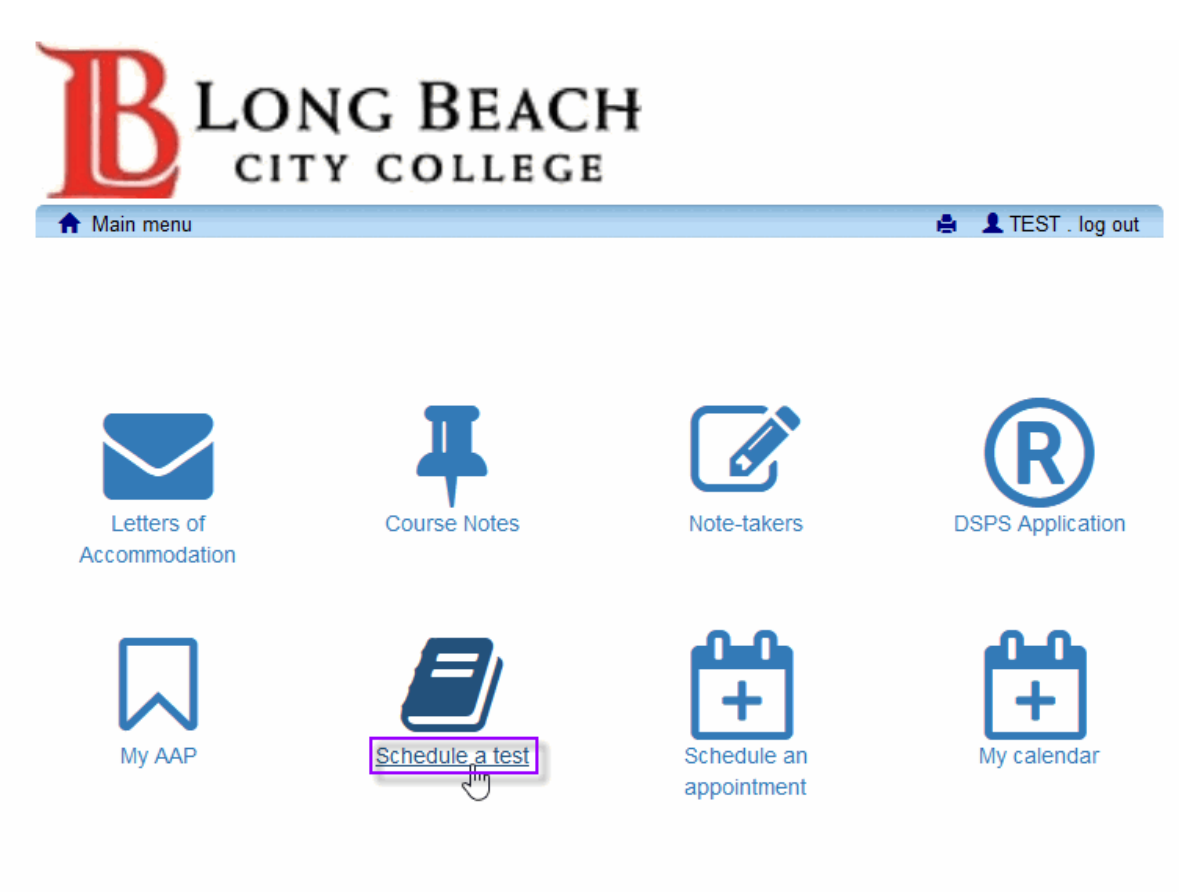

DSPS LAC Campus: A-1134, (562) 938-4558 | DSPS PCC Campus: GG-107, (562) 938-3921 | TTY: (562) 938-4833

You will be brought to the test landing page with various options. Click the "schedule a test, mid-term or quiz" button.

| B LONG                                                                                       | BEACH<br>Ollege    |                |      |                  |  |
|----------------------------------------------------------------------------------------------|--------------------|----------------|------|------------------|--|
| 🚖 Main menu                                                                                  |                    |                | ۰    | L TEST . log out |  |
| Schedule a test, mid-term or quiz                                                            | My upcoming events | Accommodations | Help |                  |  |
| Student Test-Booking and Accommodations                                                      |                    |                |      |                  |  |
| Welcome to the DSPS test booking webpage. You may use this system to schedule tests for your |                    |                |      |                  |  |

classes. To begin, click "Schedule a test, mid-term or quiz".

DSPS LAC Campus: A-1134, (562) 938-4558 | DSPS PCC Campus: GG-107, (562) 938-3921 | TTY: (562) 938-4833

Read the informational text carefully and then click next.

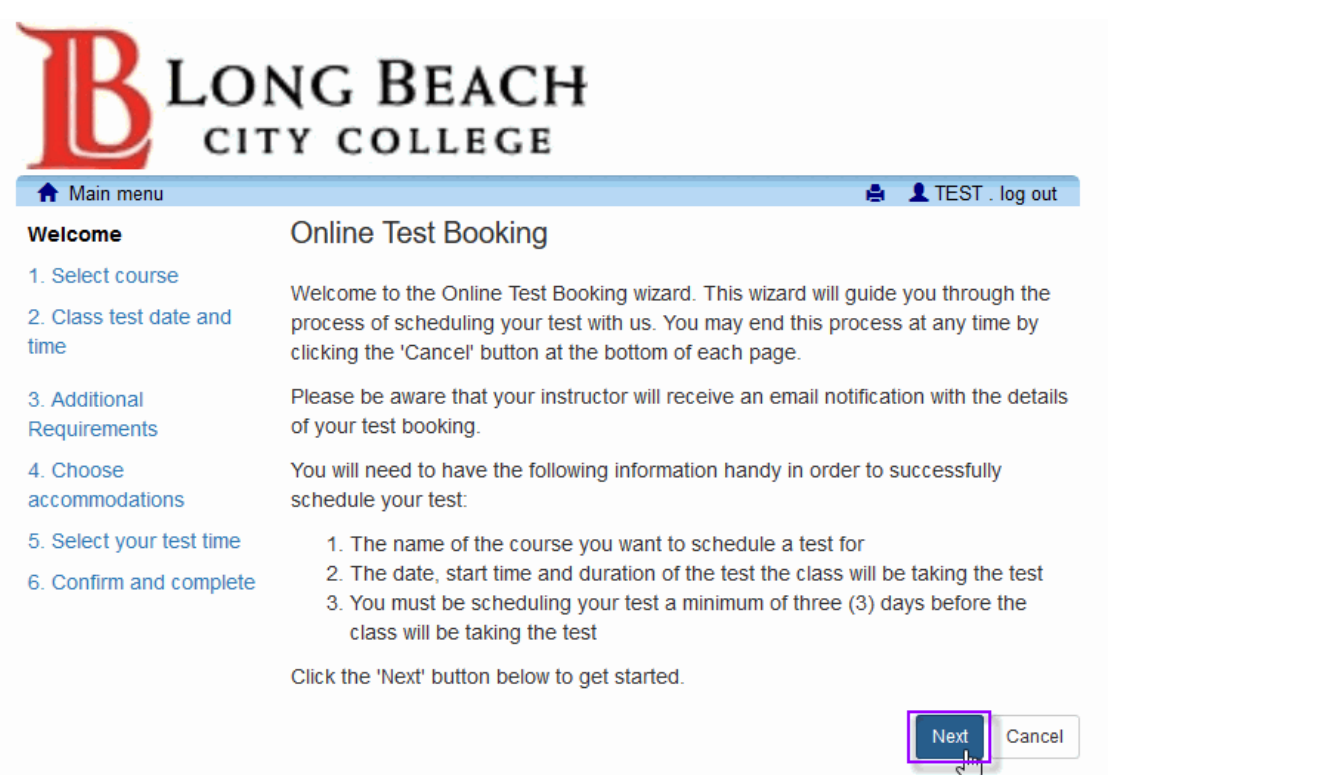

DSPS LAC Campus: A-1134, (562) 938-4558 | DSPS PCC Campus: GG-107, (562) 938-3921 | TTY: (562) 938-4833

Use the drop-down menu arrow to select the course you are booking a test for. Please note that classes will be booked at the campus where they take place. All web classes will be booked at LAC.

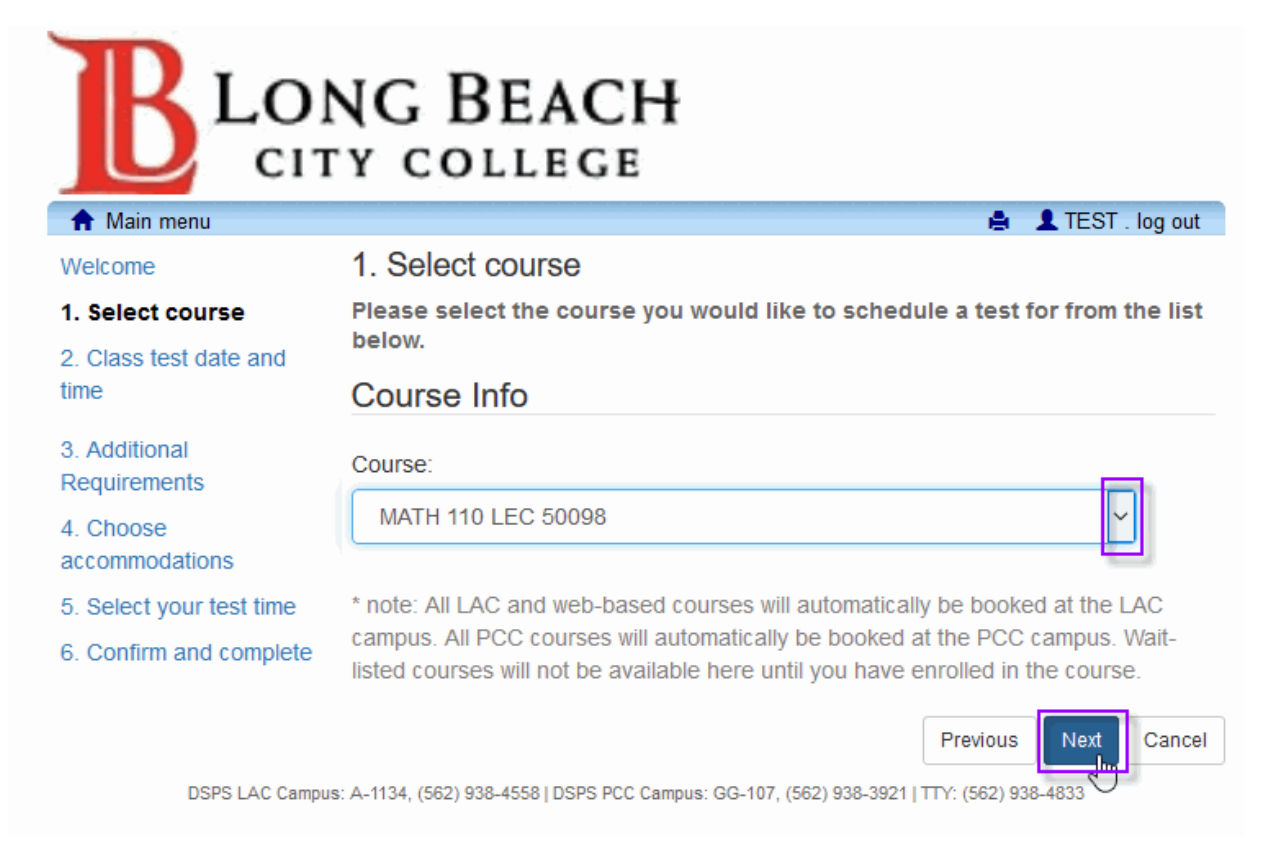

Use the following page to enter the test date, time, and duration. Please **<u>DO NOT</u>** add additional test time as the system will calculate this for you. Then click "next".

| Velcome                  | 2. Class test date and time                                                          |  |  |  |
|--------------------------|--------------------------------------------------------------------------------------|--|--|--|
| 1 Select course          |                                                                                      |  |  |  |
| 1. Select course         | Please enter the date and time your instructor has provided to the class to complete |  |  |  |
| 2. Class test date and   | for you. Tests longer than 4 hours must be scheduled by staff. Test time entered     |  |  |  |
| lime                     | subject to verification. Tests may be booked Monday through Friday between 8AM       |  |  |  |
| 3. Additional            | available testing center hours may be reduced during summer/winter terms.            |  |  |  |
| Acquirements             | Please specify when the test is taking place. Enter class test duration in minutes.  |  |  |  |
| accommodations           | Specify a date and time                                                              |  |  |  |
| 5. Select your test time |                                                                                      |  |  |  |
| 6. Confirm and complete  | Date of class test:                                                                  |  |  |  |
|                          | 2018-08-01                                                                           |  |  |  |
|                          |                                                                                      |  |  |  |
|                          | Time of class test:                                                                  |  |  |  |
|                          | 08:00 AM                                                                             |  |  |  |
|                          |                                                                                      |  |  |  |
|                          | Class test duration:                                                                 |  |  |  |
|                          | 1 (hours) (minutes)                                                                  |  |  |  |
|                          |                                                                                      |  |  |  |

Check off each accommodation that you feel is necessary for this test, then click "next".

|                             | G BEACH<br>COLLEGE                                                                                      |
|-----------------------------|----------------------------------------------------------------------------------------------------|
| A Main menu                 | 4 Chasse accommodations                                                                                 |
| Welcome                     | 4. Choose accommodations                                                                                |
| 1. Select course            | Listed below are the accommodation(s) that have already been approved for you by your counselor. Please |
| 2. Class test date and time | the listed accommodations please contact our office at one of the numbers below.                        |
| 3. Additional Requirements  | Available accommodations                                                                                |
| 4. Choose accommodations    | 5                                                                                                    |
| 5. Select your test time    | * note: Only accommodations with a check will be used for your test booking.                            |
| 6. Confirm and complete     | ☑ Exam Proctored in Distraction Reduced DSPS Testing Office                                             |
|                             | Reader                                                                                                  |
|                             | ☑ Writer                                                                                                |
|                             | CCTV/Magnifier                                                                                          |
|                             | □ Access, Chair                                                                                         |
|                             | □ Access, Location                                                                                      |
|                             | 🗌 Access, Desk                                                                                          |
|                             | DSPS LAC Campus: A-1134, (562) 938-4558   DSPS PCC Campus: GG-107, (562) 938-3921   TTY: (562) 938-4833 |

Available bookings will be shown. If you <u>do not</u> see an available booking, please double-check the date and timeframe you entered in the previous step by clicking "previous". If you are having difficult please visit our office for assistance. If you <u>do</u> see an available booking simply click "next".

| B LON                       | G BEACH                                                                                                    |  |  |
|-----------------------------|----------------------------------------------------------------------------------------------------|--|--|
| 🔒 Main menu                 | 🚔 💄 TEST . log out                                                                                                    |  |  |
| Welcome                     | 5. Select your test time                                                                                                    |  |  |
| 1. Select course            | Please select a date and time from the list of available dates and times below. If none of the date/times in the<br>list below will work for you then please contact us to make alternate arrangements |  |  |
| 2. Class test date and time | Available dates & times                                                                                                    |  |  |
| 3. Additional Requirements  | Available dates & tilles                                                                                                    |  |  |
| 4. Choose accommodations    | Note: if none of the dates/times below are possible for you then you have the option of calling or visiting                                                                                            |  |  |
| 5. Select your test time    | us in person to see if alternate arrangements can be made.                                                                                                    |  |  |
| 6. Confirm and complete     | Wednesday August 1 . 8:00 AM to 9:00 AM                                                                                                    |  |  |
|                             | A spot was found for you to write your test; please click the 'Next' button below to continue scheduling your test.                                                                                    |  |  |
|                             | DSPS LAC Campus: A-1134, (562) 938-4558   DSPS PCC Campus: GG-107, (562) 938-3921   TTY: (562) 938-4833                                                                                                |  |  |

Please read over the following page carefully to ensure that all the information is correct. If it is correct, click the confirmation checkbox at the bottom of the page and then click "finish".

| RLONG                       | G BEACH                                                                                                    |
|-----------------------------|----------------------------------------------------------------------------------------------------|
| СІТҮ                        | COLLEGE                                                                                                    |
| 🔒 Main menu                 | 🚔 💄 TEST . log out                                                                                                |
| Welcome                     | 6. Confirm and complete                                                                                           |
| 1. Select course            | This test is not scheduled yet! Click 'Finish' to submit your test request.                                       |
| 2. Class test date and time |                                                                                                    |
| 3. Additional Requirements  | Please verify that the class date and time are correct - the information below will be sent to your professor.    |
| 4. Choose accommodations    | Your tentative test information                                                                                   |
| 5. Select your test time    |                                                                                                    |
| 6. Confirm and complete     | Tentative test date and time                                                                                      |
|                             | Wed Aug 1, 2018 . 8:00 AM to 9:00 AM (1 h)                                                                        |
|                             | Course information<br>MATH 110 LEC 50098                                                                          |
|                             | Class test date / time                                                                                            |
|                             | Wed Aug 1, 2018 8:00 AM (1 h)                                                                                     |
|                             | Note. Lins is not your accommodated writing time                                                                  |
|                             | Accommodations required                                                                                           |
|                             | Exam Proctored in Distraction Reduced DSPS Testing Office                                                         |
|                             | CCTV/Magnifier                                                                                                    |
|                             | Additional requirements:                                                                                          |
|                             | ☐ I affirm that the information I am submitting is correct to the best of my knowledge.<br>Previous Finish Cancel |
| DSF                         | IS LAC Campus: A-1134, (562) 938-4558   DSPS PCC Campus: GG-107, (562) 938-3921   TTY: (562) 938-4833             |

A confirmation message will be displayed. You may use this page to schedule another test, view upcoming appointments, or simply log out when you are done.

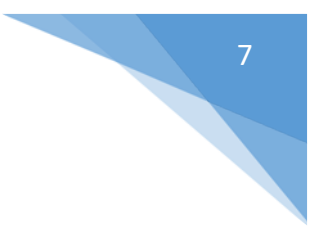

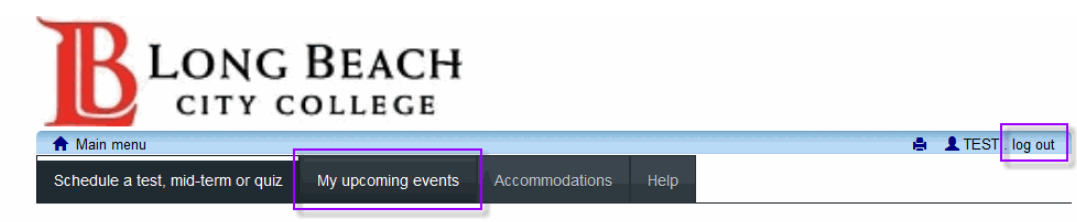

## Thank you for your submission. Please check your email for confirmation.

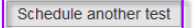

DSPS LAC Campus: A-1134, (562) 938-4558 | DSPS PCC Campus: GG-107, (562) 938-3921 | TTY: (562) 938-4833

Note that an instructor will then receive an email confirmation email detailing your testing appointment.

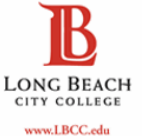

#### Disabled Students Programs and Services

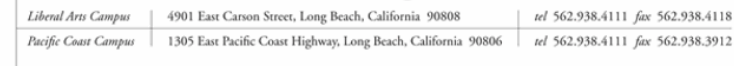

Dear Test Instructor,

A student has just submitted a test booking request through our testing center for MATH 110 LEC 50098:

TEST STUDENT (TEST) Wed August 1, 2018 at 8:00 AM at the LAC campus.

Please contact us for more information if you have any questions, or need to cancel or reschedule your test.

Sincerely,

Disabled Students Programs and Services Long Beach City College

You will also receive an email confirmation email detailing the appointment.

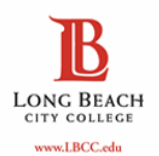

#### Disabled Students Programs and Services

 Liberal Arts Campus
 4901 East Carson Street, Long Beach, California 90808
 tel 562.938.4111 fax 562.938.4111

 Pateific Coast Campus
 1305 East Pacific Coast Highway, Long Beach, California 90806
 tel 562.938.4111 fax 562.938.3912

Dear TEST,

You have successfully completed your test booking request for MATH 110 LEC 50098 as shown:

Wed August 1, 2018 from 8:00 AM to 9:00 AM at the LAC campus.

Please contact us if you have any questions, or need to cancel or reschedule your test.

Sincerely,

Disabled Students Programs and Services Long Beach City College

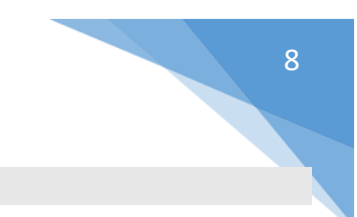

#### 2.0 View/Cancel Upcoming Test Appointments

To view or cancel an upcoming test appointment, select "schedule a test" from the service homepage.

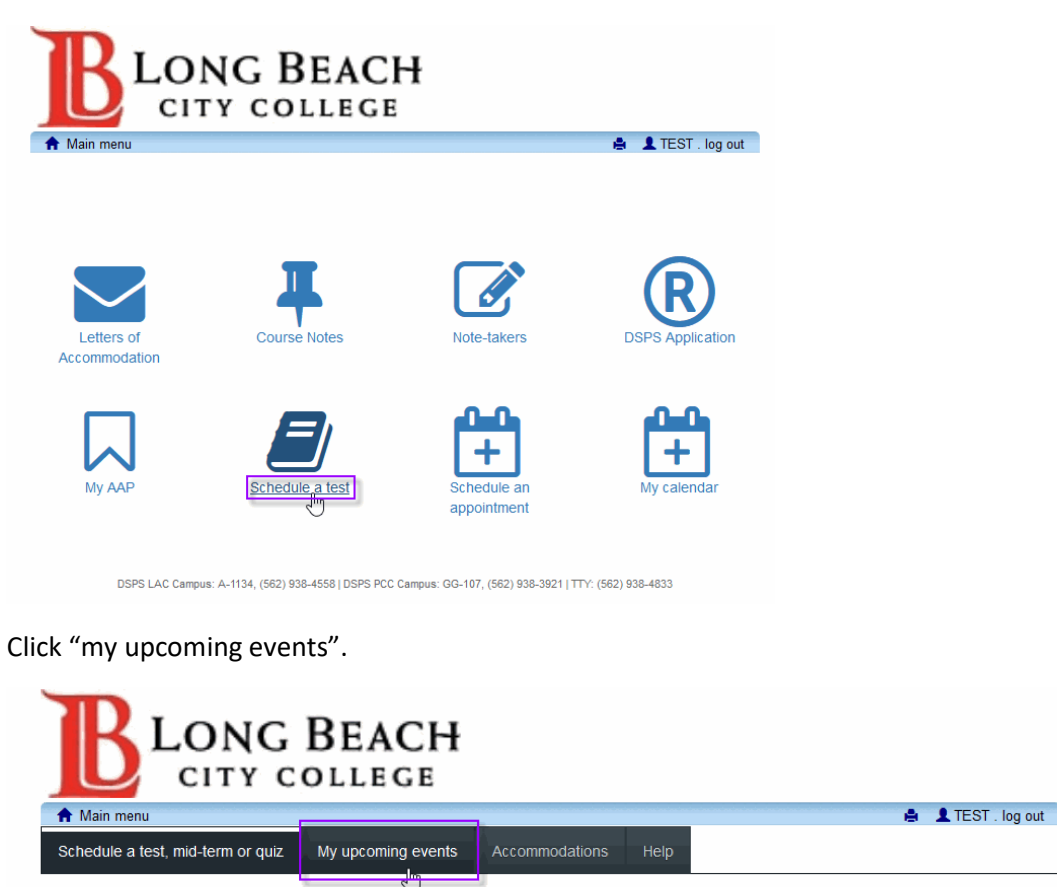

Thank you for your submission. Please check your email for confirmation.

Schedule another test

DSPS LAC Campus: A-1134, (562) 938-4558 | DSPS PCC Campus: GG-107, (562) 938-3921 | TTY: (562) 938-4833

On this page you can click "cancel" to cancel any appointments. Appointment cancellations must be submitted at least one day before the scheduled appointment. Please click "log out" when you are done.

| <b>R</b> ro                               | NG BEACH                                                                                                    | ł                            |                                                      |                   |
|-------------------------------------------|----------------------------------------------------------------------------------------------------|------------------------------|------------------------------------------------------|-------------------|
| 🔒 Main menu                               |                                                                                                    |                              |                                                      | 🚔 💄 TEST Log out  |
| Schedule a test, mid-te                   | rm or quiz My upcoming even                                                                                         | ts Accommodations Help       | p                                                    | 2                 |
| * Note: tests and exams that ar           |                                                                                                    |                              |                                                      |                   |
| Details                                   | e marked as ' <i>(class)</i> ' are displaying dates a Date / time                                                   | Location                     | Status                                               | Options           |
| Details<br>Midterm (75)<br>MATH 110 50098 | e marked as '(class)' are displaying dates a Date / time (class) Wed. August 1 8:00 AM                              | Location<br>to be determined | Status<br>Booked                                     | Options<br>Cancel |
| Details<br>Midterm (75)<br>MATH 110 50098 | e marked as '(class) are displaying dates a Date / time (class) Wed. August 1 8:00 AM * This is the class date/time | Location<br>to be determined | niy renect your actual scheduled time. Status Booked | Options<br>Cancel |